## ¿Cómo crear un cliente en MVD Gestiona Simple?

Desde el Módulo Facturación se podrá acceder al menú Clientes > Clientes y visualizar el listado de clientes, pudiendo crear uno nuevo desde el botón Crear:

| Facturación            | Clientes            | Informes       |
|------------------------|---------------------|----------------|
| Clientes               | Factura:<br>Notas d | s<br>e crédito |
|                        | Product<br>Clientes | os             |
| Imagen 1- Acceso y cre | ación de clien      | tes            |

Para crear un cliente consumidor final se debe indicar que es de tipo "Individual" completar el campo obligatorio nombre, siendo el resto de los campos opcionales. Una vez ingresada la información seleccionar el botón Guardar.

| Facturación Clientes Informes Con | iguración                |                          |                    |                                  |                   |
|-----------------------------------|--------------------------|--------------------------|--------------------|----------------------------------|-------------------|
| Clientes / Nuevo                  |                          |                          |                    |                                  |                   |
| Guardar Descartar                 | /                        |                          |                    |                                  |                   |
| 1                                 |                          |                          |                    |                                  |                   |
|                                   | Individual      Compañía |                          |                    | \$ 0<br>Ventas 0,00<br>Facturado | 0<br>Cuentas anal |
|                                   | Nombre                   |                          |                    |                                  | - Activo          |
|                                   | Compañía                 | -                        |                    |                                  |                   |
|                                   | Dirección                | Calle                    | Puesto de trabajo  | Por elemplo, Director de Ventas  |                   |
|                                   |                          | Calle 2                  | Teléfono           |                                  |                   |
|                                   |                          | Ciudad Provincia - C.P.  | Móvil              |                                  |                   |
|                                   |                          | País 🔹                   | Correo electrónico |                                  |                   |
|                                   | RUT/Documento            | Por ejemplo, ESA00000000 | Sitio web          | e.j. https://www.odoo.com        |                   |
|                                   | Consultar RUT            |                          | Titulo             |                                  | -                 |
|                                   |                          |                          | Idioma             | Spanish (UY) / Español (UY)      | ~                 |
|                                   |                          |                          | Etiquetas          | Etiquetas                        | -                 |
|                                   |                          |                          |                    |                                  |                   |

Imagen 2- Creación de cliente de tipo individual

Para crear un cliente empresa se debe indicar que es de tipo "Compañía" completar los campos obligatorios nombre, calle, ciudad, provincia, país y RUT, siendo el resto de los campos opcionales. Una vez ingresada la información seleccionar el botón Guardar.

| Facturación <sup>clie</sup> | ntes Informes Cor | nfiguración                            |                          |               |                    |                     |                   |               |
|-----------------------------|-------------------|----------------------------------------|--------------------------|---------------|--------------------|---------------------|-------------------|---------------|
| Clientes / Nuevo            |                   |                                        |                          |               |                    |                     |                   |               |
| Guardar Descartar           |                   |                                        | /                        |               |                    |                     |                   |               |
| 1                           |                   | · · · · · · · · · · · · · · · · · · ·  |                          |               |                    |                     |                   |               |
|                             |                   | Individual • Compañía                  |                          |               |                    | \$ Ventas           | 6,00<br>Facturado | Cuentas anal. |
|                             |                   | Nombre                                 |                          |               |                    |                     |                   | - Activo      |
|                             |                   |                                        |                          |               |                    |                     |                   | _             |
|                             |                   | Dirección                              | Calle                    |               | Teléfono           |                     |                   |               |
|                             |                   |                                        | Calle 2                  |               | Móvil              |                     |                   |               |
|                             |                   |                                        | Ciudad Provincia -       | C.P.          | Correo electrónico |                     |                   |               |
|                             |                   |                                        | País                     | -             | Sitio web          | e.j. https://www.od | po.com            |               |
|                             |                   | RUT/Documento                          | Por ejemplo, ESA00000000 |               | Idioma             | Spanish (UY) / Esp  | pañol (UY)        | ~             |
|                             |                   | Consultar RUT                          |                          |               | Etiquetas          | Etiquetas           |                   | •             |
|                             |                   |                                        |                          |               |                    |                     |                   |               |
|                             |                   | Contactos y direcciones Notas internas | Ventas y Compras Eactura | ación / Conta | bilidad            |                     |                   |               |

Imagen 3- Creación de cliente de tipo compañía

**Nota 1**: Una forma más rápida de crear un cliente de tipo compañía es señalando que es de tipo individual, ingresar un valor en el campo nombre, ingresar RUT y seleccionar el botón Consultar RUT para completar los datos de forma automática:

| • Individual ◄ | Сопрайи                 |
|----------------|-------------------------|
| Compañía       | •                       |
| Dirección      | Calle                   |
|                | Ciudad Provincia - C.P. |
|                | País -                  |
| RU1/Documento  | 214092850017            |
| Consultar RUT  |                         |

Imagen 4- Carga automática de información de un cliente compañía

<u>Nota 2:</u> También existe la posibilidad de crear un cliente al momento de estar creando la factura. Se debe seleccionar la opción Crear y Editar que aparece al momento de colocar el cursor en el campo Cliente de la factura, una vez seleccionada esta opción se abrirá un pop-up con los campos a completar para crear al cliente:

| 5 ( I I                                                                                                    |                                                                                                    |                                                                                                    |                                                                                          |                                                                                                    |                                                                                             |
|----------------------------------------------------------------------------------------------------|----------------------------------------------------------------------------------------------------|----------------------------------------------------------------------------------------------------|------------------------------------------------------------------------------------------|----------------------------------------------------------------------------------------------------|---------------------------------------------------------------------------------------------|
| Factura borrador                                                                                                    |                                                                                                    |                                                                                                    |                                                                                          |                                                                                                    |                                                                                             |
| Cliente                                                                                                    | I                                                                                                    |                                                                                                    |                                                                                          |                                                                                                    |                                                                                             |
|                                                                                                    | Consumidor                                                                                                    | final                                                                                                    |                                                                                          |                                                                                                    |                                                                                             |
|                                                                                                    | GANISOL S                                                                                                    | A                                                                                                    |                                                                                          |                                                                                                    |                                                                                             |
|                                                                                                    | Romina Lin                                                                                                    |                                                                                                    |                                                                                          |                                                                                                    |                                                                                             |
| Contado/Crédito                                                                                                    | _ Crear y                                                                                                    | editar                                                                                                    |                                                                                          |                                                                                                    |                                                                                             |
| Ref. Manual                                                                                                    |                                                                                                    |                                                                                                    |                                                                                          |                                                                                                    |                                                                                             |
| /                                                                                                    |                                                                                                    |                                                                                                    |                                                                                          |                                                                                                    |                                                                                             |
| · · · ·                                                                                                    |                                                                                                    |                                                                                                    |                                                                                          |                                                                                                    |                                                                                             |
| Líneas de factura                                                                                                    | Otra Información                                                                                                    | Datos adici                                                                                                    | onales                                                                                   |                                                                                                    |                                                                                             |
| Ima                                                                                                    | agen 5- Crear cli                                                                                                    | iente desd                                                                                                    | e la factur                                                                              | a                                                                                                    |                                                                                             |
|                                                                                                    | 5                                                                                                    |                                                                                                    |                                                                                          |                                                                                                    |                                                                                             |
| Crear: Cliente                                                                                                    |                                                                                                    |                                                                                                    |                                                                                          | ×                                                                                                    |                                                                                             |
| • Individ                                                                                                    | ual + Compañía                                                                                                    | \$ Vent                                                                                                    | as 0,00 Facturado                                                                        | Cuentas ana                                                                                                    |                                                                                             |
|                                                                                                    | DIE .                                                                                                    |                                                                                                    |                                                                                          | <ul> <li>Activo</li> </ul>                                                                                                    |                                                                                             |
|                                                                                                    |                                                                                                    |                                                                                                    |                                                                                          |                                                                                                    |                                                                                             |
| Factura bor<br>Direction                                                                                                    | Calio                                                                                                    | Telefono                                                                                                    |                                                                                          |                                                                                                    |                                                                                             |
| Factura bor<br>Direction                                                                                                    | Cale<br>Cale 2<br>Cudad Provinc - C.P.                                                                                                    | Teléfono<br>Môvil<br>Correo electrónico                                                                                                    |                                                                                          |                                                                                                    |                                                                                             |
| Patura bor<br>Ciliente<br>Contación                                                                                                    | CaleCALECP. Cale 2CP. Pais  Por gengio, ESA0000000                                                                                                    | Teléfono<br>Môvil<br>Correo electrónico<br>Bitio web<br>Idioma                                                                                                    | e.j. https://www.odoo.com<br>Spanish (UY) / Españoi (UY                                  |                                                                                                    |                                                                                             |
| Paolure bor<br>Direction<br>Citente<br>Contector<br>Ref. Menue<br>Contector<br>Ref. Menue                                                                                                    | Carlo<br>Carlo 2<br>Ducted Prover C.P.<br>Poin Por exemptio, ESA00000000                                                                                                    | Teléfono<br>Movil<br>Correo electronico<br>Bitio web<br>Idioma<br>Eliquetas                                                                                                    | e., https://www.odoo.com<br>Spanish (Uh) / Español (Uh<br>Eliquetas                      |                                                                                                    |                                                                                             |
| Peterz ber<br>Direction<br>Centeor<br>Contector<br>Ref. Manua<br>Linea te                                                                                                    | Carles .<br>Carles 2.<br>Carles 2.<br>Para company, ESA0000000<br>Notas Internas Varias y Company Fo                                                                                                    | Teléfono<br>Movil<br>Correo sisofrónico<br>Bito web<br>Idiona<br>Eliquetas<br>cluración / Contabilidad                                                                                                    | a.) titips://www.odoo.com<br>Seansh (UM) / Españar (UM<br>Eliquetes                      |                                                                                                    |                                                                                             |
| Pedra bar<br>Direction<br>Cleme<br>Contection<br>Ref. Nanua<br>Contection<br>Ref. Nanua<br>Ref. Nanua<br>Ref. Nanua<br>Ref. Na                                                                                                    | Cate                                                                                                    | Telafono<br>Móvil<br>Correo sileditórileo<br>Itilo web<br>Idioma<br>Eliquetas<br>eduración / Contabilidad                                                                                                    | e.i. https://www.odoc.com<br>(Spanish.(VY) / Español (VY<br>Eliqueta                     |                                                                                                    | -<br>-                                                                                      |
| Paker bar<br>Director<br>Ref Verson<br>Ref Verson<br>Ref Verson<br>Contactor<br>Ref Verson<br>Contactor<br>Ref Verson<br>Contactor<br>Ref Verson<br>Ref Verson<br>Ref Ve                                                                                                    | Carles.<br>Carle 2.<br>Duales (Persines) C.P.<br>Per exemple. Els/0000000<br>Hotas infernas Varias y Compras Pa                                                                                                    | Taléono<br>Movi<br>Correo electrónico<br>Billo web<br>Islow ele<br>Eliquetas<br>esturación / Contabilidad                                                                                                    | L                                                                                        | · · ·                                                                                                    | -                                                                                           |
| Relate Sor<br>Cleve<br>Rel Teoremon<br>Rel Teoremon<br>Teoremon<br>Artes<br>Artes<br>Artes<br>Constation<br>Artes<br>Artes<br>Constation<br>Artes<br>Artes<br>Constation<br>Artes<br>Constation<br>Artes<br>Constation<br>Constation<br>Artes<br>Constation<br>Constation<br>Artes<br>Constation<br>Constation<br>Artes<br>Constation<br>Constation<br>Artes<br>Constation<br>Constation<br>Artes<br>Constation<br>Artes<br>Constation<br>Artes<br>Constation<br>Artes<br>Constation<br>Artes<br>Constation<br>Artes<br>Artes<br>Constation<br>Artes<br>Artes<br>Artes<br>Constation<br>Artes<br>Artes | Carla Carla C.P.<br>Carla C.P.<br>Pata C.P.<br>Pata C.P | Teléfono<br>Movil<br>Correo electrónico<br>Bito exh<br>Isloma<br>Eliquetas<br>Eliquetas                                                                                                    | L                                                                                        |                                                                                                    |                                                                                             |
| Patient ber<br>Clamer<br>Dontesco<br>Ref Hans<br>Inter terms<br>Contector<br>Ref Hans<br>Inter terms<br>Contector<br>Ref Hans<br>Inter terms<br>Contector<br>Contector<br>Conte                                                                                                    | Carla<br>Carla 2<br>Pata Provensis, ES40000000<br>Prir elempis, ES40000000<br>Hotas internas Ventas y Compras Pa                                                                                                    | Teléfono<br>Movil<br>Corres destrictue<br>Billo ave<br>Billo ave<br>Billoyates<br>Etiquates                                                                                                    | (a) Higs:/www.cdo.com<br>Bearini (V/) / Equato (V/)<br>Elio_atta                         | Bas importivit<br>importivit<br>i<br>importivit<br>importivit<br>i<br>i<br>i<br>i<br>i<br>i<br>i<br>i<br>i<br>i<br>i<br>i<br>i<br>i<br>i<br>i<br>i | -<br>                                                                                       |
| Parkers ber<br>Cliente<br>Contector<br>Ref. Vacuumento<br>Contector<br>Ref. Vacuumento<br>Contector y directores<br>Parks<br>Agres<br>Contector y directores<br>Contector y directores<br>Contector y directores<br>Contector y directores<br>Contector y directores                                                                                                    | Cate 2.<br>Cutad (Powers) C.P.<br>Para<br>Prir aprepa, Etholoxoxoxo<br>Hotaa Internas Vertaa y Compras Pa                                                                                                    | Teléfons<br>Movil<br>Corres elestritoriso<br>Ello web<br>Listone<br>Elloyates                                                                                                    | L I High Jimma adda adm<br>L Shight Jimma adda adm<br>Jigarah (JY) Egylwa (JY<br>Biguata | Ease Importble:<br>Impuritie<br>Tota:                                                                                                    | -<br>                                                                                       |
| Pecker be<br>Claride<br>Contactor<br>Ref. Stando<br>Contactor<br>Ref. Stando<br>Contactor<br>Contactor                                                                                                    | Carla J.<br>Cuita J.<br>Pita C.P.<br>Pita Province C.P.<br>Pitr servers, ESACODODO                                                                                                    | Teléfono<br>Movil<br>Correre teléfonito<br>Billo velo<br>Billo velo | L. High-Herecolds.com                                                                    | Esse Importain:<br>Importain:<br>Totai:                                                                                                    | -<br>-<br>-<br>-<br>-<br>-<br>-<br>-<br>-<br>-<br>-<br>-<br>-<br>-<br>-<br>-<br>-<br>-<br>- |

Imagen 6- Pop-up que se abre para registrar cliente